Pasos para acceder al aula virtual

1. Ingresar a <u>www.ecampus.unsj.edu.ar</u> y colocar el número de DNI sin puntos ni espacio entre los dígitos.

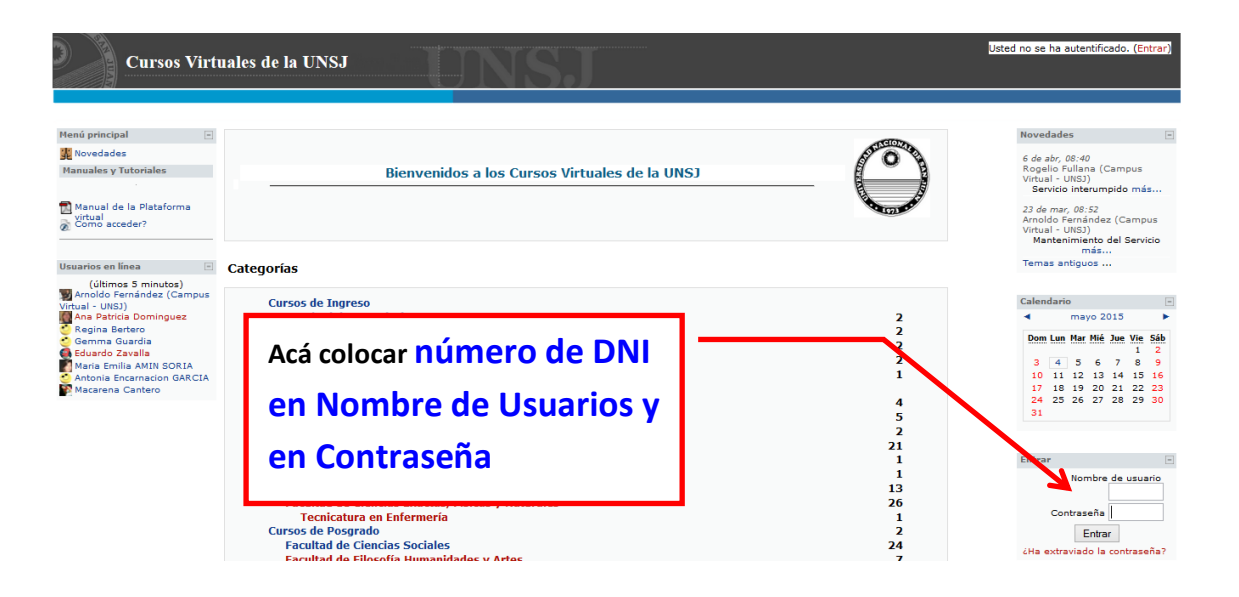

2. Una vez que ingresó por primera vez el sistema pedirá un cambio de contraseña en una ventana como la siguiente

| ii Cuidado !! Tener en<br>cuenta las condiciones<br>que debe cumplir la<br>nueva contraseña. | Usted se ha autentificado como AlumnoCurso Alumno<br>ia<br>Alumnocurso ► Cambiar contraseña                                                                                                    |  |
|----------------------------------------------------------------------------------------------|----------------------------------------------------------------------------------------------------|--|
| Nombre d                                                                                     | de usuario, alumnocurso<br>La contraseña debería tener al menos 8 caracter(es), al<br>menos 1 dígitos, al menos 1 minúscula(s), al menos 1<br>mayúscula(s), al menos 1 caracter(es) no alfanuméricos |  |
| Contrase                                                                                     | iña actual*                                                                                                    |  |
| Nueva co                                                                                     | ontraseña* ••••••                                                                                                    |  |
| Nueva contr                                                                                  | nuevo)*                                                                                                    |  |
|                                                                                              | Guardar cambios Cancelar<br>En este formulario hay campos obligatorios                                                                                                    |  |
| O UNSJ                                                                                       | Usted se ha autentificado como AlumnoCurso Alumnocurso (Salir)                                                                                                    |  |
|                                                                                              | Página Principal                                                                                                    |  |

| La contra                                                                   | seña ha cambiado               | Usted se ha autentificado como AlumnoCur       |
|-----------------------------------------------------------------------------|--------------------------------|------------------------------------------------|
| eUNSJ ► Participantes ► AlumnoCurso Alumnocurso ► La contraseña ha cambiado |                                |                                                |
|                                                                             | La contraseña ha cambia        | do                                             |
| © UNS]                                                                      |                                | Continuar                                      |
| 0                                                                           | Usted se ha autent             | ificado como AlumnoCurso Alumnocurso (Salir)   |
|                                                                             |                                |                                                |
| Cursos Virt                                                                 | uales de la UNSJ               | IDNSJ.                                         |
| eUNSJ 🕨 AlumnoCurso Alumno                                                  | curso                          |                                                |
| AlumnoCurso Alumno                                                          | Curso                          | Editar información Blog                        |
|                                                                             |                                |                                                |
| <b>P</b> T                                                                  | Alumno                         |                                                |
|                                                                             | País: Argentina                |                                                |
|                                                                             | Cursos: CoVMAT                 |                                                |
|                                                                             | Ultimo acceso: miércoles, 7 de | e marzo de 2012, 11:23 (2 minutos 16 segundos) |
| © UNSJ                                                                      | Cambie                         | ar contraseña de Mensajes                      |
|                                                                             | Usted se ha autentifica        | do como AlumnoCurso Alumnocurso (Salir)        |
| Menú principal                                                              |                                |                                                |
| A Novedades                                                                 |                                |                                                |
| Manuales y Tutoriales                                                       |                                |                                                |
|                                                                             |                                |                                                |
| Manual de la Plataf                                                         | orma                           |                                                |
| Como acceder?                                                               |                                |                                                |
|                                                                             | Presi                          | onar ei +                                      |
| Mi Menu                                                                     | =                              |                                                |
|                                                                             |                                |                                                |
| Mis Cursos                                                                  | r                              |                                                |
| Mi Perfil                                                                   |                                |                                                |
|                                                                             | Ара                            | rece el nombre del aula.                       |
|                                                                             | <b>Para</b>                    | a ingresar a ella, hacer                       |
| CoVMAT                                                                      | clic<br>corr                   | k sobre el nombre del aula<br>respondiente.    |